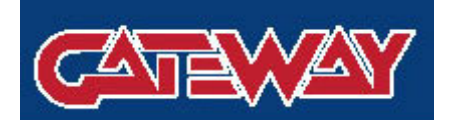

### Manuel d'utilisation

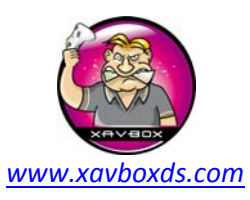

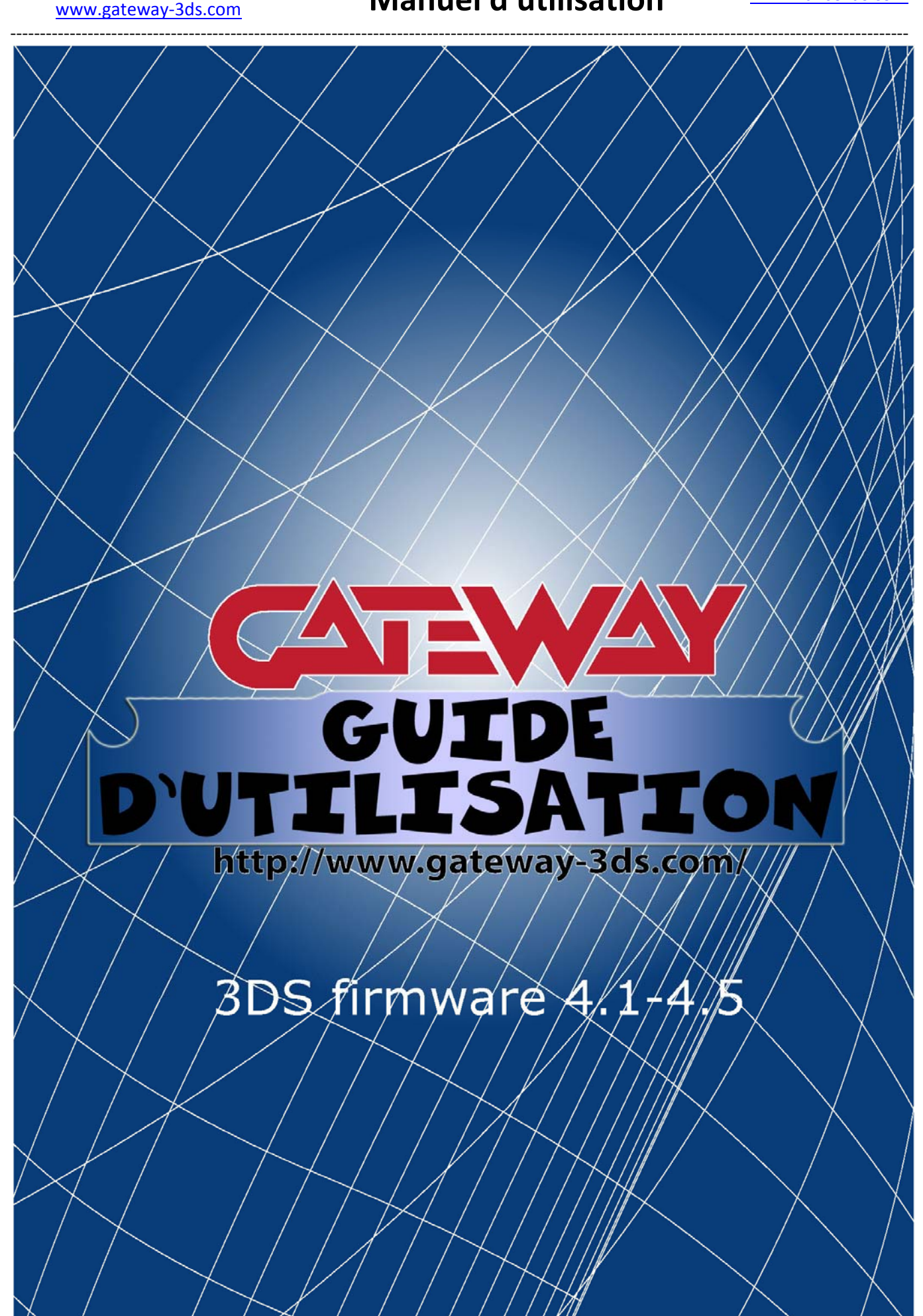

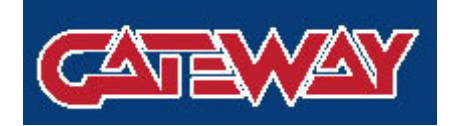

## Manuel d'utilisation

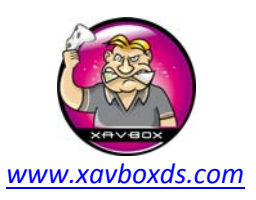

www.gateway-3ds.com

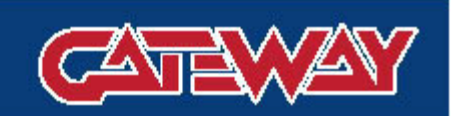

#### Bleu Cateway

#### Etape 1 :

a) Préparez la carte d'installation Gateway bleue

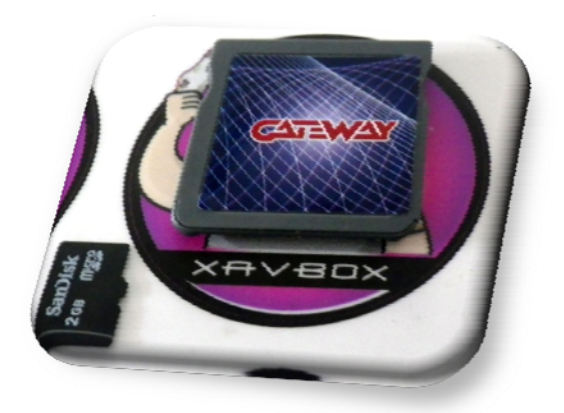

b) Copiez les fichiers du dossier /Blue Card (R4i)/ vers la racine d'une carte micro SD formaté en fat 32

| rganiser 🔻 😭 Ouvrir 🛛 Par | rtager avec 🔻 🛛 Graver 🔹 Nouvea | u dossier        | JEE •               | • 🖽 🤅  |
|---------------------------|---------------------------------|------------------|---------------------|--------|
| <b>T</b> Favoris          | Nom                             | Modifié le       | Туре                | Taille |
|                           | 🌗грд                            | 07/08/2013 00:33 | Dossier de fichiers |        |
| 🖥 Bibliothèques           | DSMENU.DAT                      | 22/01/2013 13:26 | NeroShowTime.Fil    | 417 K  |
|                           | 📋 changelog                     | 24/01/2013 09:08 | Document texte      | 1 K    |
| 👌 Groupe résidentiel      | GW_INSTALL.nds                  | 02/08/2013 21:00 | Fichier NDS         | 159 K  |
|                           | readme                          | 03/02/2012 05:20 | Document texte      | 12 K   |
| Ordinateur  Acer (C:)     |                                 |                  |                     |        |
| - GATEWAYBLUE (E:)        |                                 |                  |                     |        |

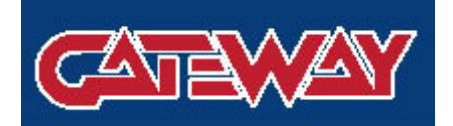

www.gateway-3ds.com

**GATEWAY 3DS** 

## Manuel d'utilisation

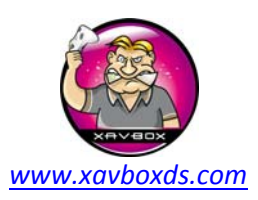

-----

#### Bleu Cateway

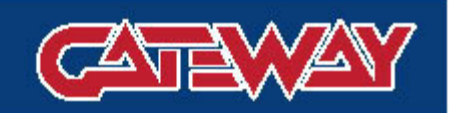

#### Etape 2 (à reproduire en mode DS) :

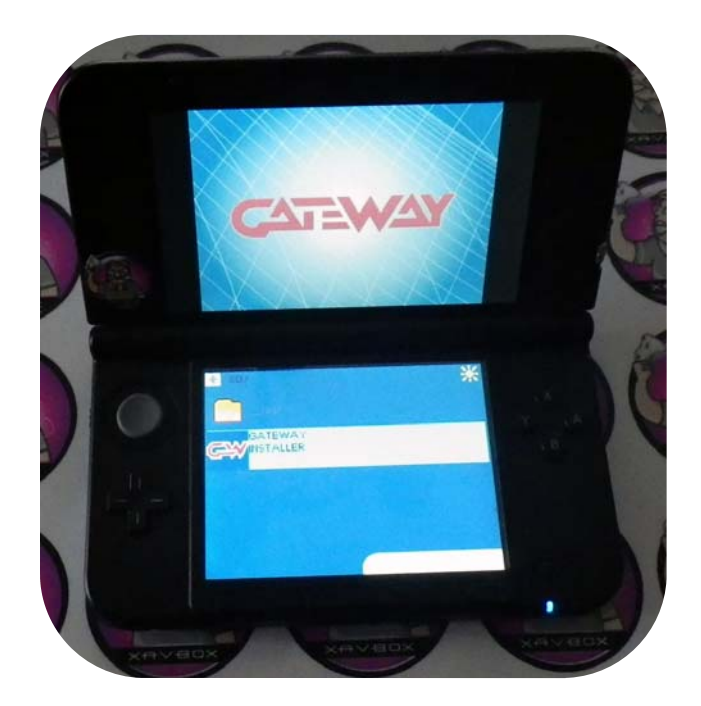

b) Appuyez sur A pour installer

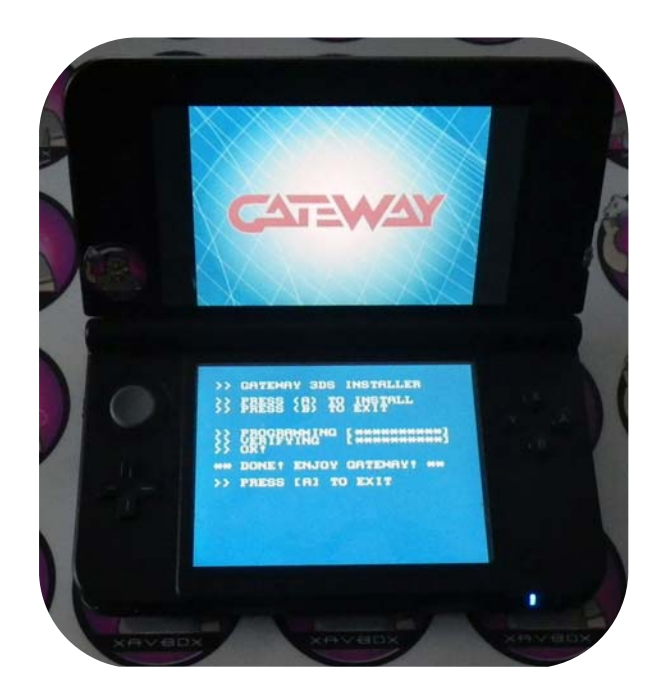

a) Lancez l'installeur du Gateway

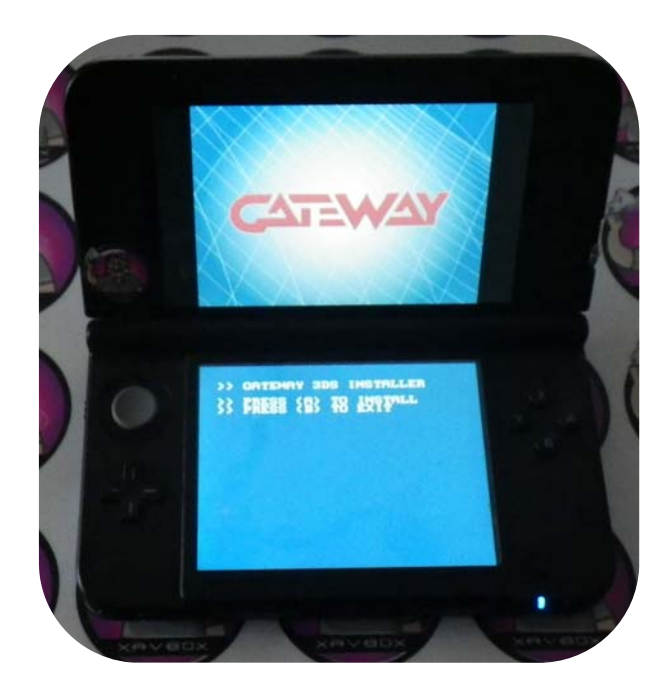

c) Appuyez sur A pour éteindre ou "Home" pour retourner au menu.

Retirez la cartouche Gateway bleue.

Remarque : l'étape 2 doit être répétée autant de fois que la console entre en mode DS.

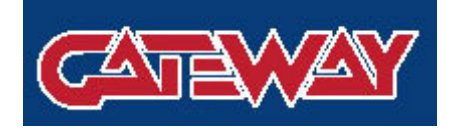

www.gateway-3ds.com

**GATEWAY 3DS** 

## Manuel d'utilisation

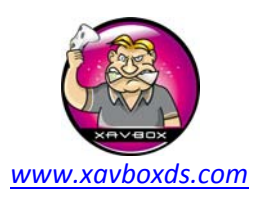

### Bleu Gateway

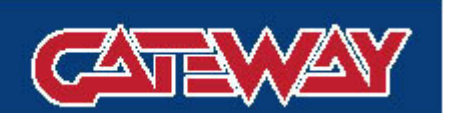

#### Etape 3 :

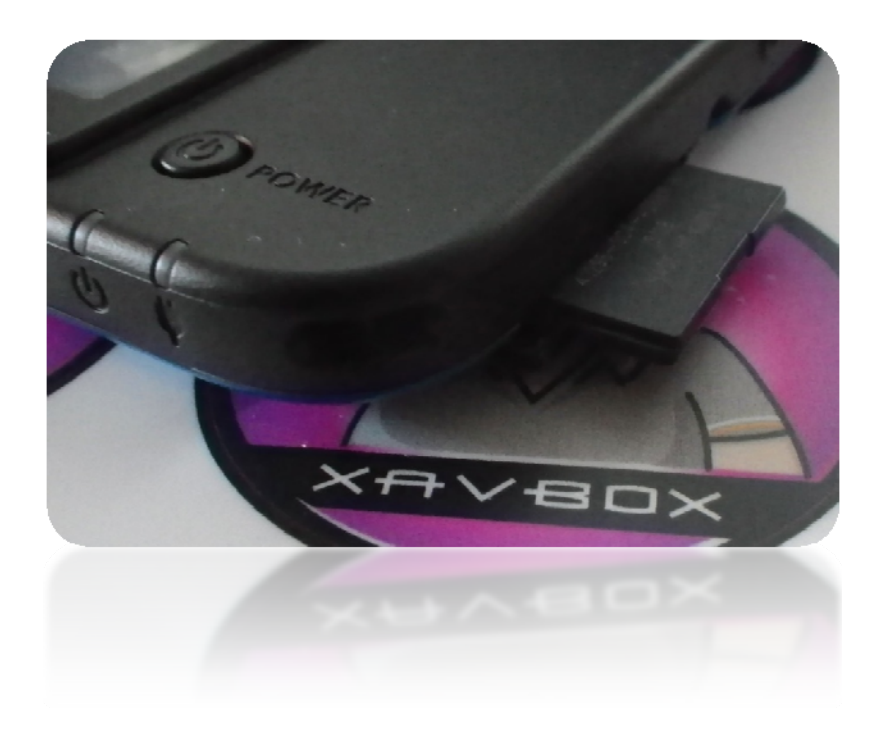

Copiez le fichier "Launcher.dat" du dossier /GW Release/ à la racine de la carte SD de la 3DS.

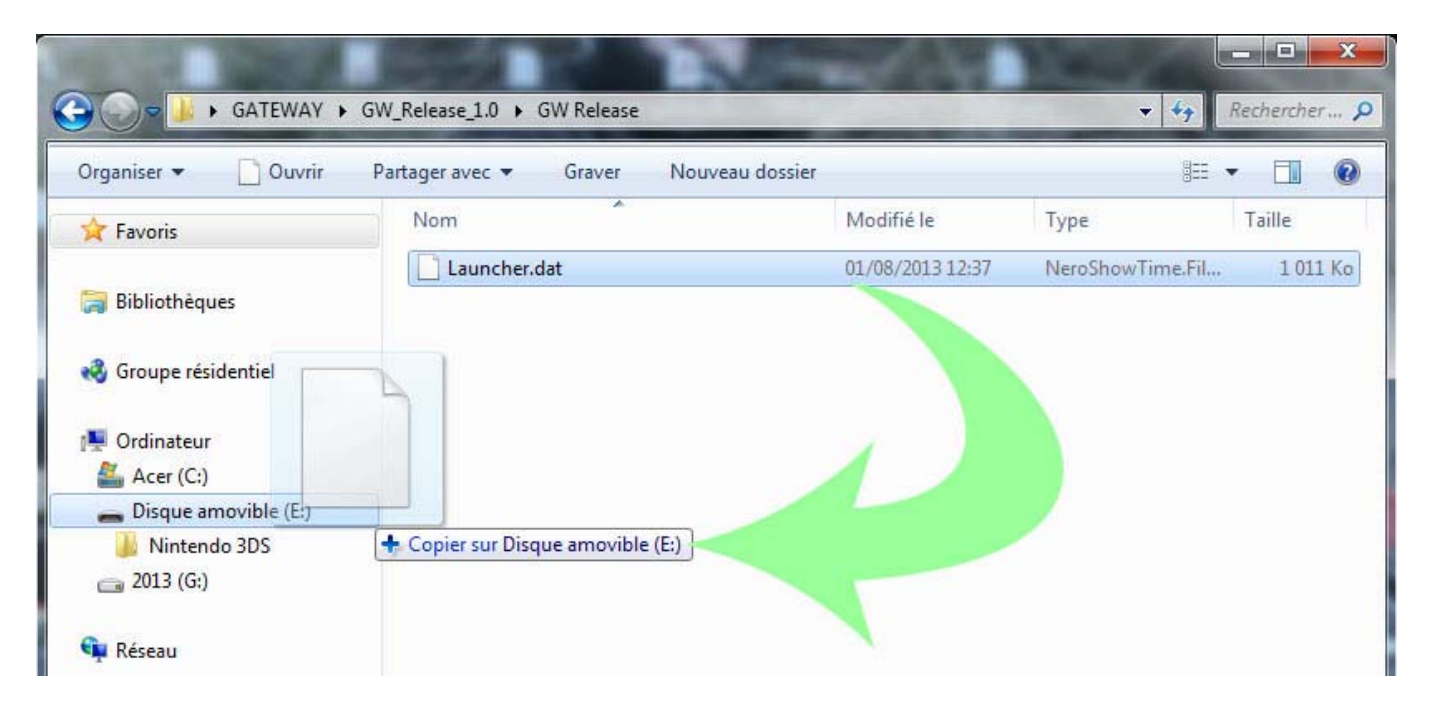

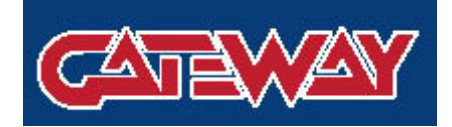

## Manuel d'utilisation

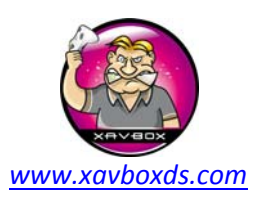

www.gateway-3ds.com

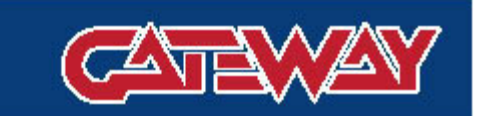

Etape 4: Lancez le mode Gateway (à refaire chaque fois que vous rallumez votre console)

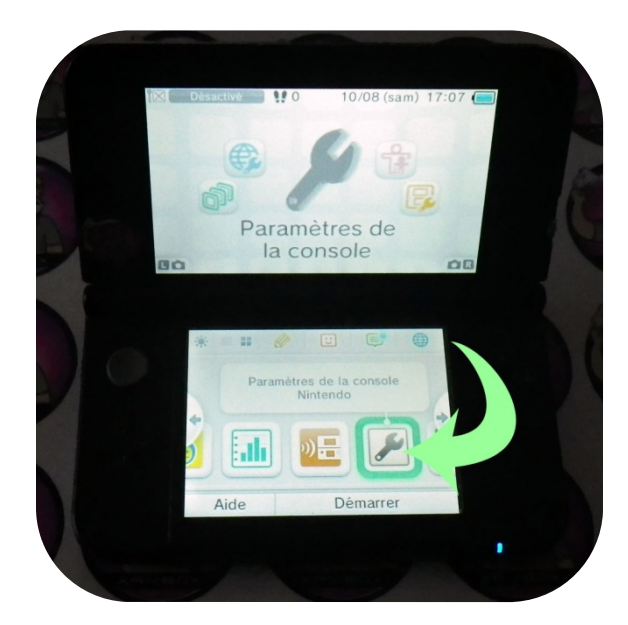

Bleu Cateway

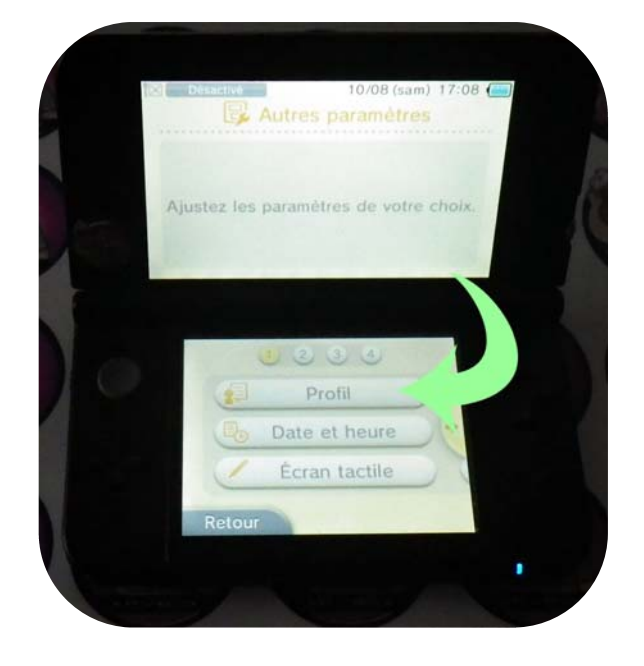

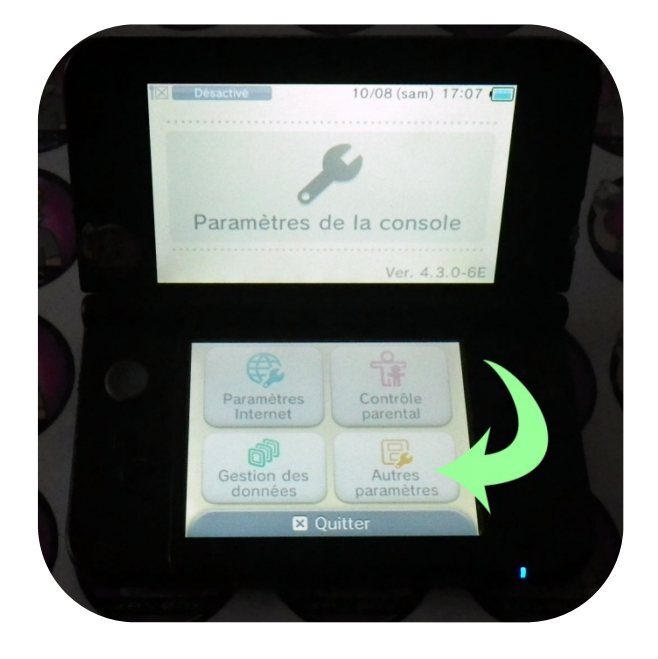

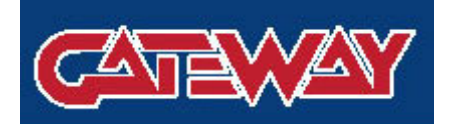

## Manuel d'utilisation

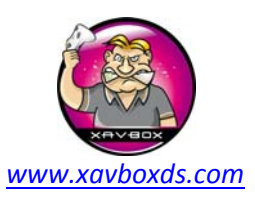

www.gateway-3ds.com

#### Bleu Gateway

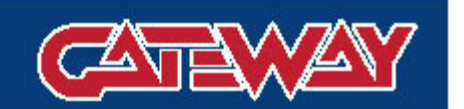

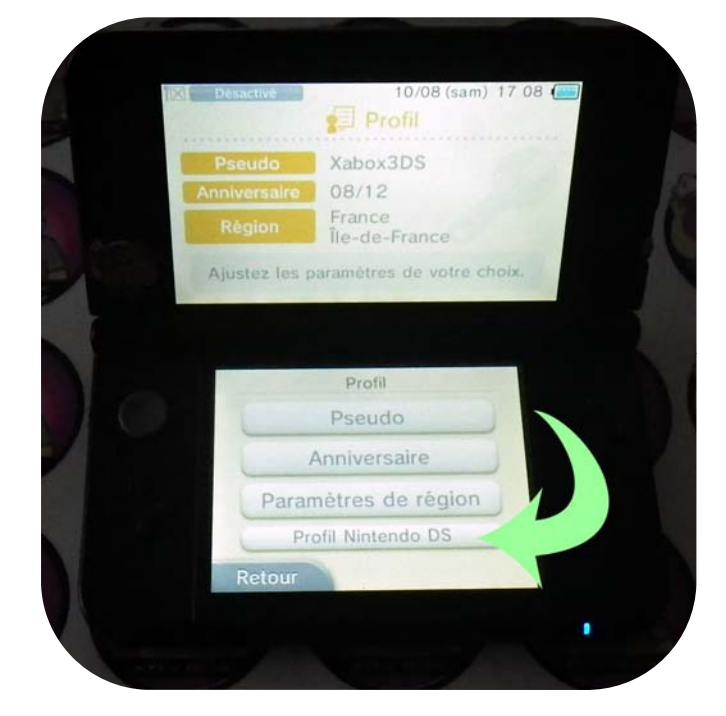

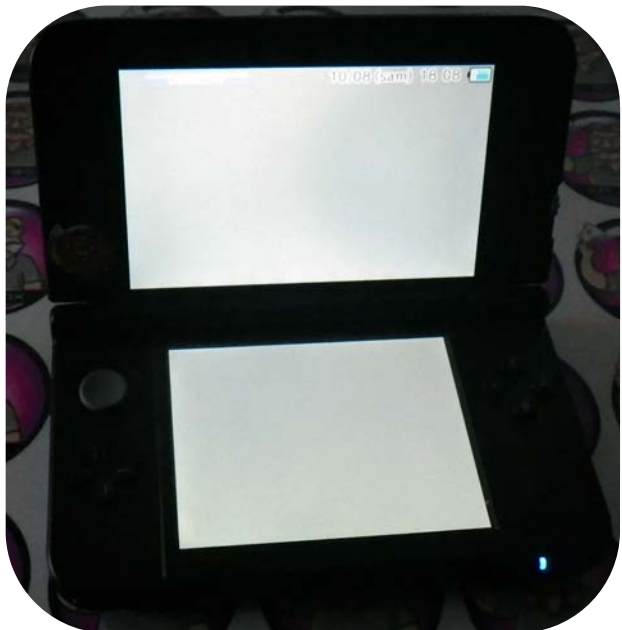

Patientez 5 à 3 secondes que le système redémarre en mode GW.

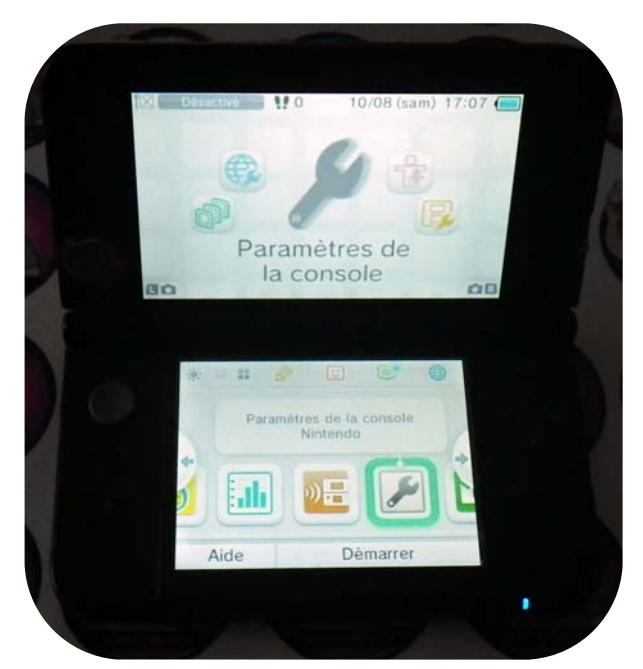

Mode GW

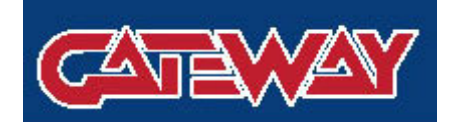

## Manuel d'utilisation

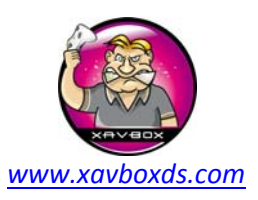

www.gateway-3ds.com

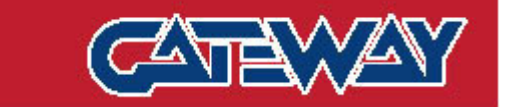

**Etape 5**: Préparation de la carte Micro SD pour la carte Gateway

Rouge Cateway

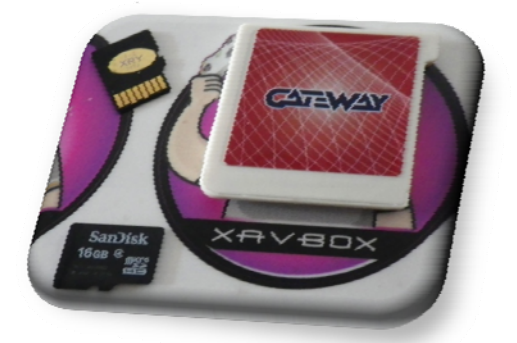

a) Téléchargez Win32 Disk Imager : <u>http://sourceforge.net/projects/win32diskimager/files/latest/download</u>
b) Démarrez Win32 Disk Imager et sélectionnez le bouton de choix de type de fichiers et choisissez "\*.\*" pour affichez les .3DS

| ſ                 | 👒 Win32 Disk Imager                                   |                |
|-------------------|-------------------------------------------------------|----------------|
|                   | Image File Device                                     |                |
|                   | G:/roms 3DS/50.Classic.Games.EUR.3DS                  |                |
|                   | Copy 🕅 MD5 Hash:                                      |                |
|                   | Progress                                              |                |
|                   |                                                       |                |
|                   | Version: 0.9 Cancel Read Write Exit                   |                |
| 🅎 Select a disk i | mage                                                  | ? x            |
| Look in:          | G:\roms 3DS\50.Classic.Games.EUR.3DS-CONTRAST 🔹 🔾 🔾 🔾 | <b>:</b> :: (= |
| My Com            | puter Name Size Type Date Modified Ctr-af6p.3ds       |                |
| File name:        |                                                       | Open           |
| Files of type:    | * sk Images (*.img *.IMG)                             | Cancel         |
|                   |                                                       |                |

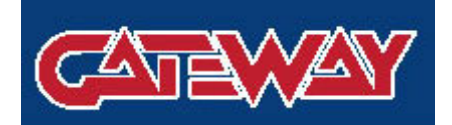

#### Manuel d'utilisation

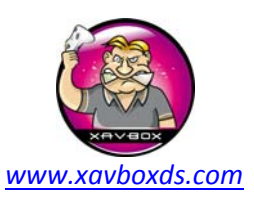

www.gateway-3ds.com

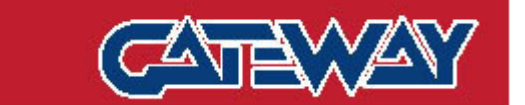

Rouge Cateway

c) Insérez un carte Micro SD **plus grande** que la taille du fichier à lire/écrire

**FAITES ATTENTION A SELECTIONNER LE BON "DEVICE" (LECTEUR)** dans le menu déroulant de Win32 Disk Imager. (Remarque : la carte Micro SD à besoin d'être pré formaté avant de pouvoir être vue dans la liste des lecteurs.)

Sélectionnez "Write" (écrire), revérifiez bien le dossier destination et cliques sur "Yes" (OUI) pour continuer

| winsz Disk Imager                                                                                                    |
|----------------------------------------------------------------------------------------------------|
| Image File Device                                                                                                    |
| G:/roms 3DS/50.Classic.Games.EUR.3DS-                                                                                                    |
| Copy MD5 Hash:                                                                                                    |
| Progress                                                                                                    |
| Version: 0.9 Cancel Read Write Exit                                                                                                    |
| Win32 Disk Imager                                                                                                    |
|                                                                                                    |
| G:/roms 3US/ >> Confirm overwrite                                                                                                    |
| Copy       N         Writing to a physical device can corrupt the device.<br>(Target Device: [E:\] "")         Progress       Are you sure you want to continue? |
|                                                                                                    |
| Version: 0                                                                                                    |
|                                                                                                    |
| 🦦 Win32 Disk Imager                                                                                                    |
| Image File Device                                                                                                    |
|                                                                                                    |
| G:/roms 3DS/50.Classic.Games.EUR.3DS                                                                                                    |
| G:/roms 3DS/50.Classic.Games.EUR.3DS                                                                                                    |
| G:/roms 3DS/50.Classic.Games.EUR.3DS                                                                                                    |
| G:/roms 3DS/50.Classic.Games.EUR.3DS                                                                                                    |
| G:/roms 3DS/50.Classic.Games.EUR.3DS                                                                                                    |
| G:/roms 3DS/50.Classic.Games.EUR.3DS                                                                                                    |

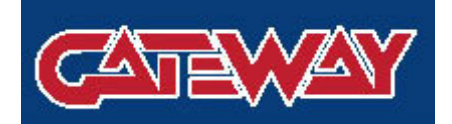

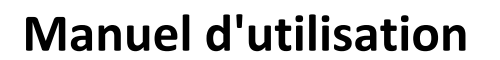

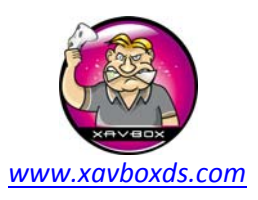

www.gateway-3ds.com

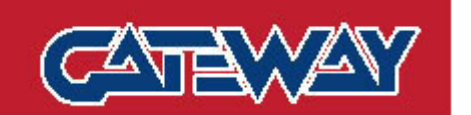

Rouge Cateway

Et voilà vous l'avez fait ! :)

Insérez la carte Micro SD dans la carte Gateway rouge

Assurez-vous que vous êtes bien en mode Gateway comme montré à l'étape 4

Insérez la Gateway et amusez-vous !

Caractéristiques de transfert de la sauvegarde automatique des jeux

Lorsque vous voulez changer de jeux il est important de suivre la procédure "Home" --> "Fermeture" afin d'indiquer au Gateway le transfert de la sauvegarde vers la carte SD de la 3DS.

Pour tous nouveaux jeux Gateway écrira un fichier dans la carte SD de la 3DS seulement lors de la sortie du jeu à l'aide de la touche "Home" --> "fermeture". Lorsque le même jeu sera démarré, le transfert en sens inverse vers la carte du Gateway en temps réel.

#### \*\*\*\*\*\* CONSEILS NE PAS METTRE A JOUR LE FIRMWARE DE VOTRE 3DS

Afin d'éviter une mise à jour par erreur du système :

Il est fortement recommandé d'activer le contrôle parental pour éviter une mise à jour accidentelle du système.

Gateway s'efforcera de fournir des mises à jour afin d'assurer de pouvoir utiliser les dernières copies de jeux.

Alors que notre version actuelle est pour les firmware 4.1 à 4.5, les futures mises à jour supérieures à 6.2 sont bloquées à l'aide du mode "Gateway Launcher"

Utiliser un système inférieur du 4.1 au 4.5 peut être facilement fait en utilisant un jeux 3DS original sortie entre Janvier 2013 et juin 2013 (s'il vous plait vérifiez bien pour éviter une mise à jour du système supérieur au 4.5)

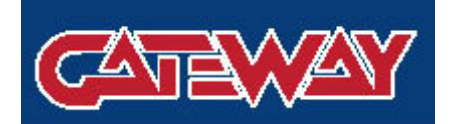

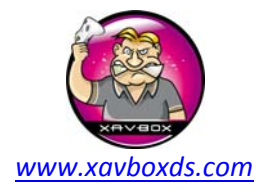

Manuel d'utilisation

#### **Dépannage :**

Le mode Gateway n'arrive pas à se lancer (figer pendant plus de 20 secondes, écran noir ou message d'erreur) :

- 1) Assurez-vous que votre 3DS possède un firmware compris entre 4.1 et 4.5
- 2) Vérifiez le fichier "launcher.dat" à la racine de la carte SD de la 3DS
- 3) Confirmez que la 3DS peut lire/écrire dans la carte SD (essayez de mettre une carte fraichement formaté, la
- 3DS devrait ouvrir un message lors de l'insertion de la carte).
- 4) Re lancez l'installation de la carte Gateway bleu

Pas de message lorsque l'on insère la carte Gateway rouge

1) Assurez-vous que vous êtes bien en mode Gateway ("Paramètres -> Autres paramètres -> Profil -> Profil Nintendo DS -> attendre le redémarrage")

- 2) Assurez-vous que votre copie de sauvegarde soit de la même région que votre console
- 3) Assurez-vous que vous êtes bien en mode binaire lorsque vous avez écris la sauvegarde sur la carte Micro SD

Vous entrez dans le profile Nintendo DS pendant que vous tentez de lancer le mode Gateway

1) Re lancez l'installation de la carte Gateway bleue

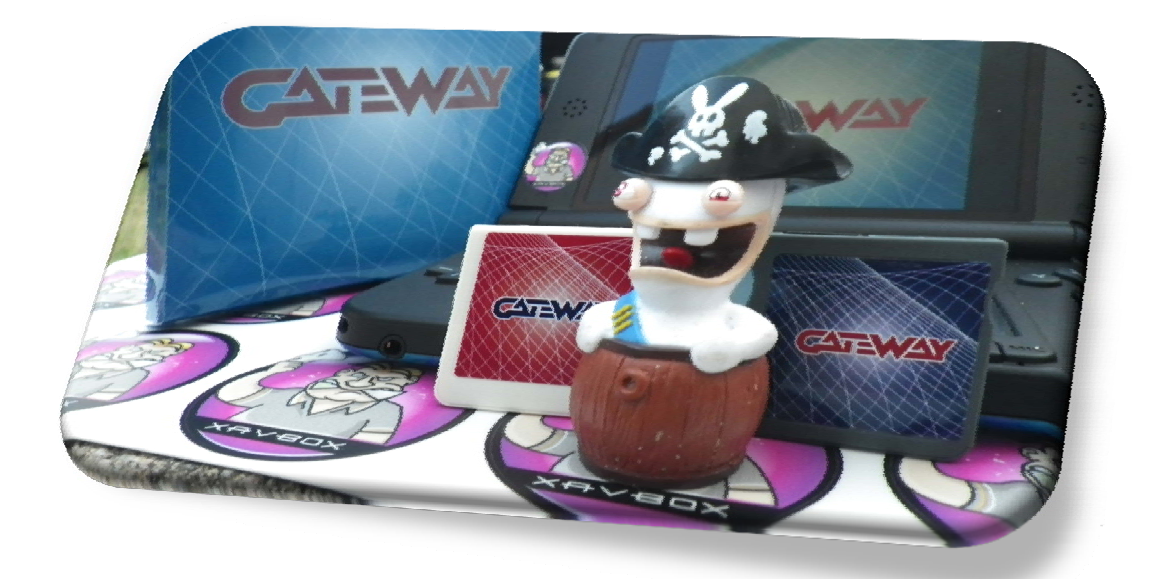

Traduction réalisée par **Xavbox** (<u>www.xavboxteam.com</u>) le 09/08/2013 pour la **Team Gateway** : <u>www.gateway-3ds.com</u>